# **Overview:**

AVA SIRAS

- If you are new, find a local district mentor to assist in training with this feature.
- Use the same TOMS API credentials that are in your SIS already.
- If you don't know, or can't find the district TOMS credentials in place in your SIS already, • your lead Site Testing Coordinator can work with your SIS admin to request new TOMS API credentials.
- If new credentials are generated, they will need to be set into both your SIS and Siras.
- The API functionality currently can only send one students accommodations at a time. •
- The API can send both IEP and 504 accommodations. •
- CDE recommends to continue using the online test settings batch format to 'bulk' upload accommodations now to prepare for the coming testing.
- Once the bulk of the accommodations are in place from file upload, then the TOMS API button can be used in Siras to individually send updates as needed per student.
- Very important to always verify the results of any API data push carefully as this is a new feature. Report any findings to support@sirassystems.com if you find the data did not transfer as expected.
- SIRAS plans to further develop a batch capability into the TOMS API interface but that is not ready yet. Contact brian@sirassystems.com if your district would like to test out the new feature when available for beta release.

## Setup:

Entering LEA API credentials for TOMS:

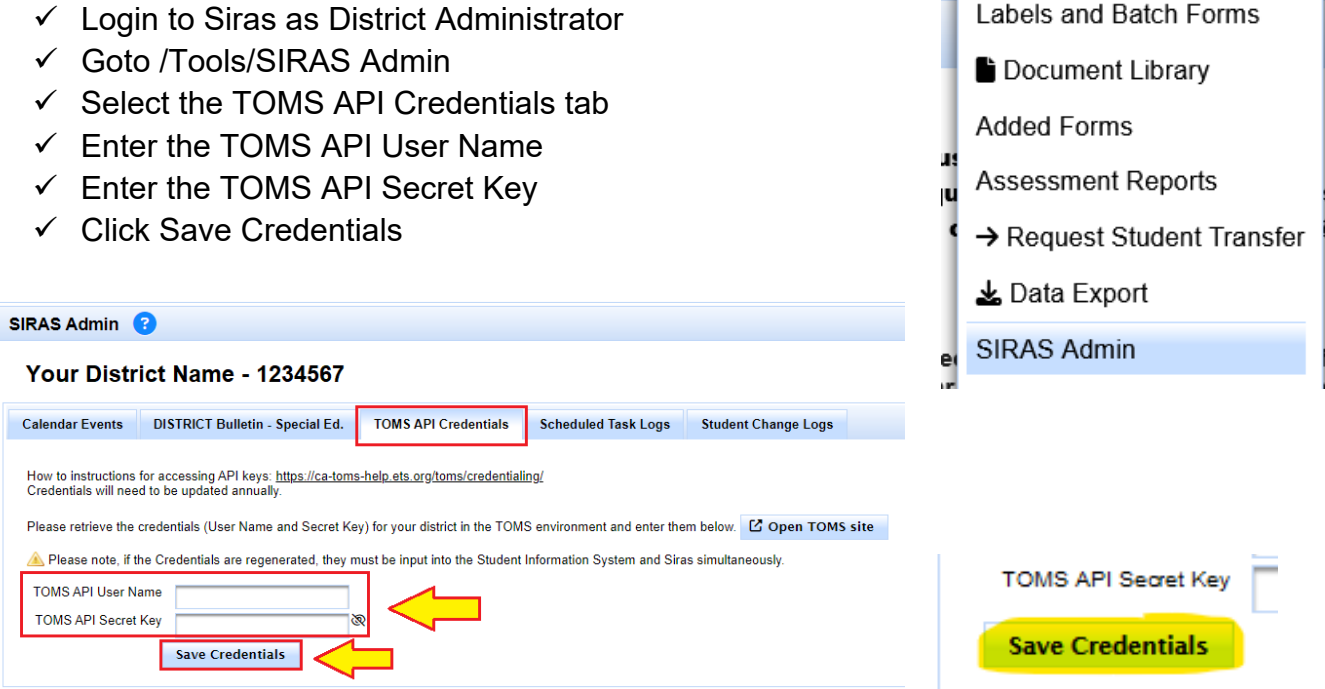

Updated by SIRAS Systems 8/2024

Support Contact

Tools •

🛱 Calendar

Batch Edit

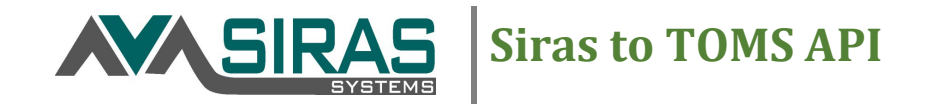

If you need help getting credentials, use the <u>help link</u> that is provided:

| te Admin ( ?                                        |                                                                        |                                  |                     |             |       |
|-----------------------------------------------------|------------------------------------------------------------------------|----------------------------------|---------------------|-------------|-------|
| Calendar Events                                     | Education (VCOE) - 56<br>DISTRICT Bulletin - Special Ed.               | TOMS API Credentials             | Scheduled Task Logs |             |       |
| How to instructions for<br>Credentials will need to | or accessing API keys; <u>https://ca-tom</u><br>o be updated annually. | s-help.ets.org/toms/credentialir | HELP FOR GETTING    |             |       |
| TOMS API Usernam                                    | username                                                               |                                  |                     |             |       |
| TOMS API Secret Ke                                  | ey *********                                                           |                                  |                     |             |       |
| Save Credentials                                    |                                                                        |                                  | Ma Re               | porting -   | X Too |
|                                                     |                                                                        |                                  | CALP                | ADS Reporti | ng    |

Once the credentials are saved:

- Verify the credentials:
- Go to /Reporting/Student Lists/Predefined Lists/
- Click on CAASPP Assessment button (this will find candidate records to test)
- This takes you to a student accommodation list

| Predefined Lists   | Edit List |                       |                   |
|--------------------|-----------|-----------------------|-------------------|
|                    |           |                       |                   |
| ent List (Default) |           | Validation Errors and | Warnings          |
| endance Li         |           | CAASPP Assessment     | SBAC/CAA 🗸        |
| jement List 2      |           | EL Assessment         | ELPAC/Alternate 🗸 |

E Student Lists

Upcoming Lists >

From the list, click the black triangle next to an eligible candidate to test the connection with.

| Student List    | Predefined          | l Lists Edit | List            |                                                                                                    |
|-----------------|---------------------|--------------|-----------------|----------------------------------------------------------------------------------------------------|
| Page 1 of 33    | As                  | ssessment    | List            |                                                                                                    |
| Full Na         | me ⇔                | SSID ⇔       | Grade<br>⇔      | Partici                                                                                                    |
| Last. Firstname |                     | 1234567890   | Fourth<br>grade | Smarter Bala<br>Score: NA<br>Designated {<br>Embedded) -<br>Designated {<br>(writing, liste<br>passages) [f |
|                 | Last, Firstr        | name         |                 | only) (Ember<br>Universal Tor                                                                               |
|                 | Special Ed. Profile | e 🕨          |                 | Smarter Bala                                                                                                |
|                 | Assessment Info     |              | <               | ed (                                                                                                    |
|                 | Discipline          |              |                 | Designated (                                                                                                |

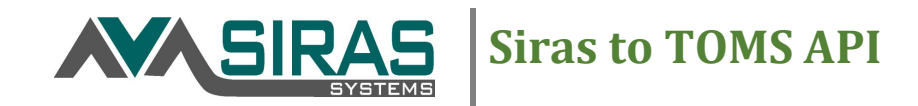

### Then in the Assessment Info area

• Click the TOMS API: Upload Accommodations Tab

| SBAC/CAA ELPAC DRDP TOMS API: Upload Accommodations |  |
|-----------------------------------------------------|--|

Smarter Balanced, California Alternate Assessment, California Science Test - Fourth grade

#### In the TOMS API tab

- Click the 'Connect to TOMS API' button
- Verify successful connection

| Assessment Info (CAASPP)   | Last, First (student id)                                 | IEP -     |
|----------------------------|----------------------------------------------------------|-----------|
| TOMS API                   |                                                          |           |
| Test Settings API ?        | $\sim$                                                   |           |
| Not connected (staging)    |                                                          |           |
| Smarter Balanced, Californ | nia Alternate Assessment, California Science Test - Four | rth grade |

Once your session has been 'Successfully authorized' you can begin.

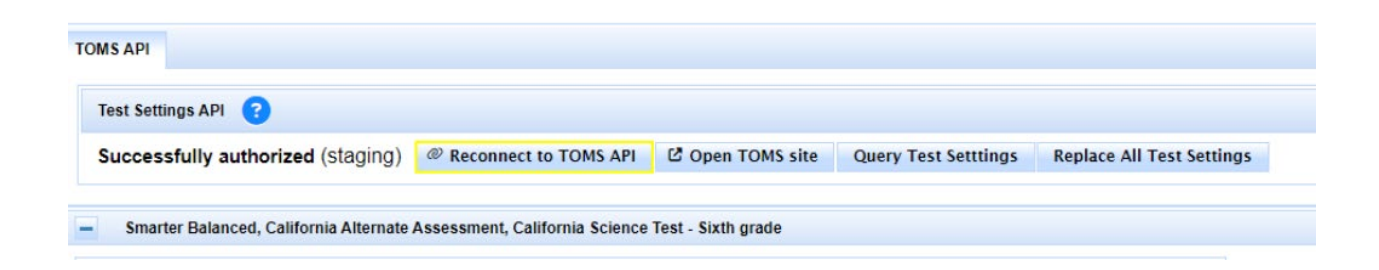

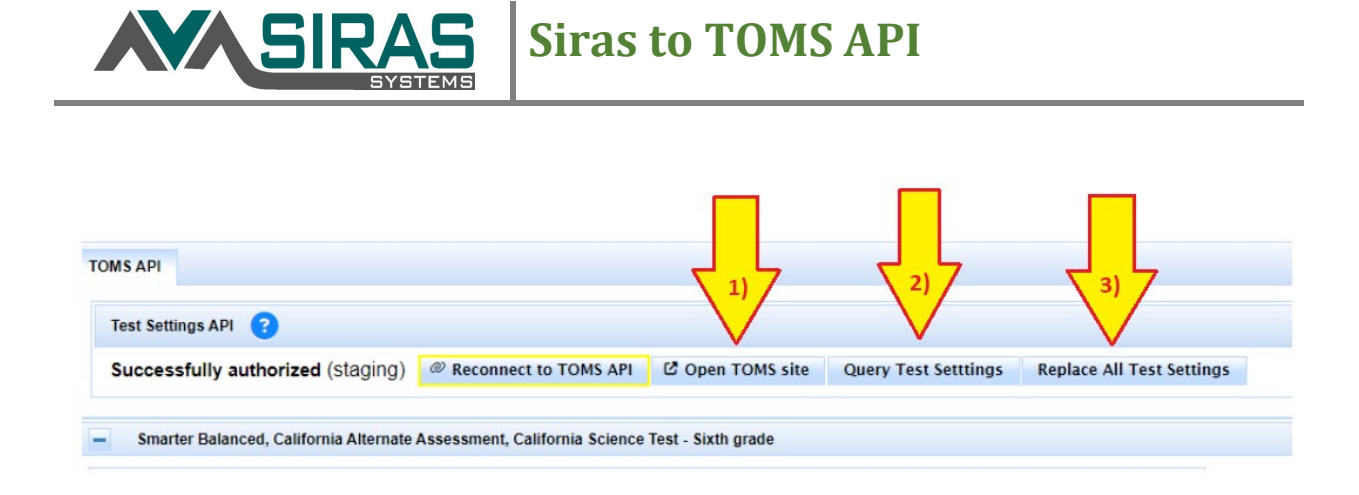

## Once you are connected to the API there are three buttons.

- Open TOMS Site
- Query Test Settings
- Replace All Test Settings

# 1) Open TOMS Site (OPTIONAL)

- This is an easy shortcut to open TOMS
- Search in Toms for the student that you will be updating
- This is important to carefully review the data once it is sent.

## 2) Query Test Setting

- Use this button to pull the current data from TOMS to be viewable Siras
- This button does not update SIRAS!
- If you get a 404 error, this student does not have an SSID in TOMS
- If you get the 'Successful GET:' the new data that just showed up in this window is the existing accommodations data in TOMS already.
- (see screenshot at end of document)

3 404 - The SSID provided is invalid or inactive.

U Successful GET:{"student":{"SSID":"5180866053","LEACode":"56724620000000"

**Siras to TOMS API** 

## 3) Replace All Test Settings – This is the button to POST/SEND data to TOMS

- Use this when new accommodations are in place for a particular student
- When first using this feature, be sure to immediately login to TOMS to verify the accommodations as sent from Siras made it correctly.
- If you see discrepancies with what was sent vs what ended up in TOMS please email <u>support@sirassystems.com</u> directly.

|     | SIRAS VO                                                                                                    | COE SIRAS Training Se                                                                                                    | erver  😔 Return to MIS Summary                                                                                                    | 🚬 🍒 Student Info                                                                                                    | o 🔹 🛛 🐞 Report                                                                                                    | ting 👻 🔀                                                                                                    | Tools 🔻                                                                                                    | bhan.marconteii [iog ou                                                                                                    |
|-----|----------------------------------------------------------------------------------------------------|----------------------------------------------------------------------------------------------------|----------------------------------------------------------------------------------------------------|----------------------------------------------------------------------------------------------------|----------------------------------------------------------------------------------------------------|----------------------------------------------------------------------------------------------------|----------------------------------------------------------------------------------------------------|----------------------------------------------------------------------------------------------------|
| 4   | (found set) 9 of 37                                                                                                    | records 🛶 🛛 🍳 Modify                                                                                                    | Reset Search                                                                                                    | <ul> <li>MIS Summary</li> </ul>                                                                                                    | I Service Logs                                                                                                    | annual 🎎                                                                                                    | l Review: 11/4/2022                                                                                                    | 🍖 Hueneme Elementary                                                                                                    |
|     | Successful Gl<br>Systems", "use<br>"value": "NEA<br>Table", "conten<br>"value": "NED<br>"value": "NED<br>"value": "NED<br>Speech", "cont<br>"value": "TDS_ | ET:{"student":{"SSID":"<br>rrEmail":"<br>_MT","type":"Multiplicati<br>it_area":"CAA_MA"},("va<br>S_SS","type":"Separate<br>S_SS","type":"Separate<br>S_SS","type":"Separate<br>ent_area":"SBAC_ELA"<br>_TTS_Stim\u0026TDS_                                                                                                    | ,"LEACode":"<br>","accommodatio<br>on Table","content_area":<br>alue":"NEA_NumTbl","type<br>Setting","content_area":"<br>Setting","content_area":"<br>Setting","conten | 5672462000000<br>ns":[{"value":"NE.<br>SBAC_MA"},{"val<br>":"100s Number<br>CAA_ELA"},{"value"<br>CAASC"},{"value":"N<br>SBAC_MA"},{"value":"N<br>SBAC_MA",{"value":"N<br>SBAC_MA",{"value":"N<br>Speech","conten | ", "schoolCode"<br>A_MT", "type": "I<br>lue": "NEA_Nur<br>Table", "content<br>re". "NEDS_SS", "<br>EDS_SS", "type<br>ue". "TDS_TTS_<br>Speech Passa<br>t_area": "SBAC | ":"5672462<br>Multiplicati<br>mTbl","type<br>t_area":"SE<br>type":"Sep<br>esper:"Sep<br>a":"Separa<br>_Item","typ<br>ges (E)","c<br>_MA"}]}} | 26055073", "resou<br>on Table", "conter<br>e":"100s Number<br>BAC_MA"},<br>eparate Setting", "co<br>te Setting", "conter<br>sentent_area":"SE | <pre>urceType":"SIRAS * nt_area":"CAA_MA"}, "content_area":"CAA_MA"}, ontent_area":"CAA_MA"}, ent_area":"SBAC_ELA"}, BAC_ELA"},</pre> |
| Ass | essment Info ((                                                                                                    | CAASPP)                                                                                                    |                                                                                                    |                                                                                                    | IEP 👻 🔒 Uni                                                                                                    | lock 🎜 R                                                                                                    | efresh 🔻 Admin                                                                                                    | : Active Special Ed. RSP 🖶 Print                                                                                                    |
|     | Test Settings AP                                                                                                    | 1 🙆                                                                                                    |                                                                                                    |                                                                                                    |                                                                                                    |                                                                                                    |                                                                                                    |                                                                                                    |
|     | Successfully a SSID                                                                                                    | authorized (staging)                                                                                                    | Reconnect to TOMS API                                                                                                    | en TOMS site Que                                                                                                    | ery Test Setttings                                                                                                    | Replace A                                                                                                    | ll Test Settings                                                                                                    |                                                                                                    |
|     | Successfully<br>SSID<br>TOMS: Last Upda<br>Testing Area                                                                                                    | authorized (staging) @ r<br>ated By<br>Description                                                                                                    | Reconnect to TOMS API 2 Op                                                                                                    | en TOMS site Que                                                                                                    | ery Test Setttings                                                                                                    | Replace A                                                                                                    | ll Test Settings                                                                                                    |                                                                                                    |
|     | Successfully<br>SSID<br>TOMS: Last Under<br>Testing Area<br>CAA_MA                                                                                         | authorized (staging) @ a<br>ated By<br>Description<br>Multiplication Table                                                                                                    | Reconnect to TOMS API 2 Op<br>Code<br>NEA_MT                                                                                                    | en TOMS site Que                                                                                                    | ery Test Setttings                                                                                                    | Replace A                                                                                                    | ll Test Settings                                                                                                    |                                                                                                    |
|     | Successfully<br>SSID<br>TOMS: Last Unda<br>Testing Area<br>CAA_MA<br>SBAC_MA                                                                               | authorized (staging) @ a<br>ated By<br>Description<br>Multiplication Table<br>Multiplication Table                                                                                                    | Code<br>NEA_MT<br>NEA_MT                                                                                                    | en TOMS site Que                                                                                                    | ery Test Setttings                                                                                                    | Replace A                                                                                                    | ll Test Settings                                                                                                    |                                                                                                    |
|     | Successfully<br>SSID<br>TOMS: Last Unda<br>Testing Area<br>CAA_MA<br>SBAC_MA<br>CAA_MA                                                                     | authorized (staging) ated By<br>Description<br>Multiplication Table<br>Multiplication Table<br>100s Number Table                                                                                                    | Code<br>NEA_MT<br>NEA_NT<br>NEA_NUMTBI                                                                                                    | en TOMS site Que                                                                                                    | ery Test Setttings                                                                                                    | Replace A                                                                                                    | II Test Settings                                                                                                    |                                                                                                    |
|     | Successfully<br>SSID<br>TOMS: Last Unda<br>CAA_MA<br>SBAC_MA<br>CAA_MA<br>SBAC_MA<br>SBAC_MA                                                               | authorized (staging) ated Ry  Description  Multiplication Table  Multiplication Table  100s Number Table  100s Number Table                                                                                                    | Code<br>NEA_MT<br>NEA_MT<br>NEA_NumTbl<br>NEA_NumTbl                                                                                                    | en TOMS site Que                                                                                                    | ery Test Setttings                                                                                                    | Replace A                                                                                                    | II Test Settings                                                                                                    |                                                                                                    |
|     | Successfully<br>SSID<br>TOMS: Last Unda<br>CAA_MA<br>SBAC_MA<br>CAA_MA<br>SBAC_MA<br>SBAC_MA<br>CAA_ELA                                                    | authorized (staging) ated Ry  Description  Multiplication Table  Multiplication Table  100s Number Table  100s Number Table  Separate Setting                                                                                                    | Code<br>NEA_MT<br>NEA_MT<br>NEA_NumTbl<br>NEA_NumTbl<br>NEB_SS                                                                                                    | en TOMS site Que                                                                                                    | ery Test Setttings                                                                                                    | Replace A                                                                                                    | II Test Settings                                                                                                    |                                                                                                    |
|     | Successfully<br>SSID<br>TOMS: Last Unda<br>CAA_MA<br>SBAC_MA<br>CAA_MA<br>SBAC_MA<br>CAA_MA<br>CAA_ELA<br>CAA_MA                                           | authorized (staging) ated Ev<br>Description<br>Multiplication Table<br>Multiplication Table<br>100s Number Table<br>100s Number Table<br>Separate Setting<br>Separate Setting                                                                                                    | Code  Code  NEA_MT NEA_MT NEA_NumTbi NEA_NumTbi NEDS_SS NEDS_SS                                                                                                    | en TOMS site Que                                                                                                    | Pulled from T                                                                                                    | Replace A                                                                                                    | II Test Settings                                                                                                    |                                                                                                    |
|     | Successfully<br>SSID<br>TOMS: Last Unda<br>CAA_MA<br>SBAC_MA<br>CAA_MA<br>SBAC_MA<br>CAA_ELA<br>CAA_MA<br>CAA_ELA<br>CAA_MA<br>CAASC                       | authorized (staging) at a to be service of the service of the serv                                                                                                    | Code  Code  NEA_MT  NEA_MT  NEA_NumTbi  NEA_NumTbi  NEDS_SS NEDS_SS NEDS_SS                                                                                                    | en TOMS site Que                                                                                                    | Pulled from T                                                                                                    | Replace A                                                                                                    | II Test Settings                                                                                                    |                                                                                                    |
|     | Successfully<br>SSID<br>TOMS: Last Unda<br>CAA_MA<br>SBAC_MA<br>CAA_MA<br>CAA_MA<br>CAA_ELA<br>CAA_MA<br>CAA_ELA<br>CAA_MA<br>CAASC<br>CAST                | authorized (staging)<br>ated By<br>Description<br>Multiplication Table<br>Multiplication Table<br>100s Number Table<br>100s Number Table<br>Separate Setting<br>Separate Setting                                                                                                    | Code  Code  NEA_MT  NEA_MT  NEA_NumTbl  NEDS_SS NEDS_SS NEDS_S                                                                                                    | en TOMS site Que                                                                                                    | Pulled from T                                                                                                    | Replace A                                                                                                    | II Test Settings                                                                                                    |                                                                                                    |
|     | Successfully<br>SSID<br>TOMS: Last Unda<br>CAA_MA<br>SBAC_MA<br>CAA_MA<br>SBAC_MA<br>CAA_ELA<br>CAA_MA<br>CAA_ELA<br>CAASC<br>CAST<br>CSA                  | authorized (staging)<br>ated By<br>Description<br>Multiplication Table<br>Multiplication Table<br>100s Number Table<br>100s Number Table<br>Separate Setting<br>Separate Setting<br>Separate Seti | Code  Code  NEA_MT NEA_MT NEA_NumTbi NEA_NumTbi NEDS_SS NEDS_SS NEDS_S                                                                                                    | en TOMS site Que                                                                                                    | Pulled from T                                                                                                    | Replace A                                                                                                    | II Test Settings                                                                                                    |                                                                                                    |
|     | Successfully<br>SSID<br>TOMS: Last Unda<br>CAA_MA<br>SBAC_MA<br>CAA_MA<br>SBAC_MA<br>CAA_ELA<br>CAA_ELA<br>CAASC<br>CAST<br>CSA<br>SBAC_ELA                | authorized (staging)<br>ated By<br>Description<br>Multiplication Table<br>Multiplication Table<br>100s Number Table<br>100s Number Table<br>Separate Setting<br>Separate Setting<br>Separate Seti | Code       NEA_MT       NEA_MT       NEA_NumTbl       NEDS_SS       NEDS_SS       NEDS_SS       NEDS_SS       NEDS_SS       NEDS_SS       NEDS_SS       NEDS_SS       NEDS_SS       NEDS_SS       NEDS_SS       NEDS_SS       NEDS_SS       NEDS_SS       NEDS_SS       NEDS_SS                                                                                                    | en TOMS site Que                                                                                                    | Pulled from T                                                                                                    | Replace A                                                                                                    | II Test Settings                                                                                                    |                                                                                                    |
|     | Successfully<br>SSID<br>TOMS: Last Unda<br>CAA_MA<br>SBAC_MA<br>CAA_MA<br>SBAC_MA<br>CAA_ELA<br>CAA_ELA<br>CAASC<br>CAST<br>CSA<br>SBAC_ELA<br>SBAC_ELA    | authorized (staging)<br>ated By<br>Description<br>Multiplication Table<br>Multiplication Table<br>100s Number Table<br>100s Number Table<br>Separate Setting<br>Separate Setting<br>Separate Seting<br>Separate Setting<br>Separate Setting<br>Separate Setti | Reconnect to TOMS API                                                                                                    | en TOMS site Que                                                                                                    | Pulled from T                                                                                                    | Replace A                                                                                                    | II Test Settings                                                                                                    |                                                                                                    |
|     | Successfully<br>SSID<br>TOMS: Last Unda<br>CAA_MA<br>SBAC_MA<br>CAA_MA<br>CAA_ELA<br>CAA_ELA<br>CAASC<br>CAST<br>CSA<br>SBAC_ELA<br>SBAC_ELA               | authorized (staging)<br>ated By<br>Description<br>Multiplication Table<br>Multiplication Table<br>100s Number Table<br>100s Number Table<br>Separate Setting<br>Separate Setting<br>Separate Seting<br>Separate Setting<br>Separate Setting<br>Separate Setti | Code       NEA_MT       NEA_MT       NEA_MT       NEA_NumTbl       NEDS_SS       NEDS_SS       NEDS_SS       NEDS_SS       NEDS_SS       NEDS_SS       NEDS_SS       NEDS_SS       NEDS_SS       NEDS_SS       NEDS_SS       NEDS_SS       NEDS_SS       NEDS_SS       NEDS_SS       NEDS_SS       NEDS_SS       NEDS_SS       NEDS_SS       NEDS_SS       NEDS_SS                                                                                                    | en TOMS site Que                                                                                                    | Pulled from T                                                                                                    | Replace A                                                                                                    | II Test Settings                                                                                                    |                                                                                                    |
|     | Successfully<br>SSID<br>TOMS: Last Unda<br>CAA_MA<br>SBAC_MA<br>CAA_MA<br>CAA_ELA<br>CAA_ELA<br>CAASC<br>CAST<br>CSA<br>SBAC_ELA<br>SBAC_ELA<br>SBAC_ELA   | authorized (staging)<br>ated By<br>Description<br>Multiplication Table<br>Multiplication Table<br>100s Number Table<br>100s Number Table<br>Separate Setting<br>Separate Setting<br>Separate Seti | Code       NEA_MT       NEA_MT       NEA_MT       NEA_NumTbl       NEDS_SS       NEDS_SS       NEDS_TS_Stim                                                                                                    | en TOMS site Que                                                                                                    | Pulled from T                                                                                                    | Replace A                                                                                                    | II Test Settings                                                                                                    | 3                                                                                                    |

# Questions? Reach out to <a href="mailto:brian@sirassystems.com">brian@sirassystems.com</a>

**NA**SIRAS